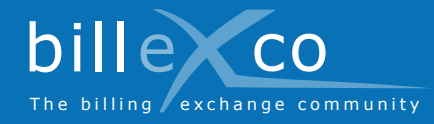

# Anmeldung

#### Schritt 1

- 1. Gehen Sie zu www.billexco.com
- 2. Klicken Sie auf «Anmelden»

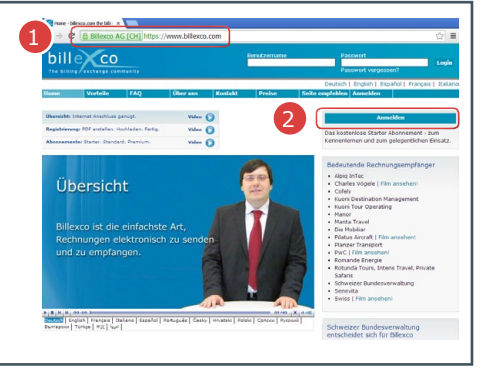

### Schritt 2

- **3.** Geben Sie Ihren Firmennamen ein und prüfen, Sie ob Ihr Unternehmen bereits registriert ist
- → Wenn Sie Ihr Unternehmen in der Liste (→) finden und Sie das Login nicht kennen, wenden Sie sich an helpdesk@billexco.com
- 4. Füllen Sie das Anmeldeformular aus
- ➔ Merken Sie sich die Schreibweise des gewählten Benutzernamens und des Passworts
- Nach Abschluss Ihrer Anmeldung erhalten Sie eine Bestätigungs-E-Mail von pdfbilling@ billexco.com

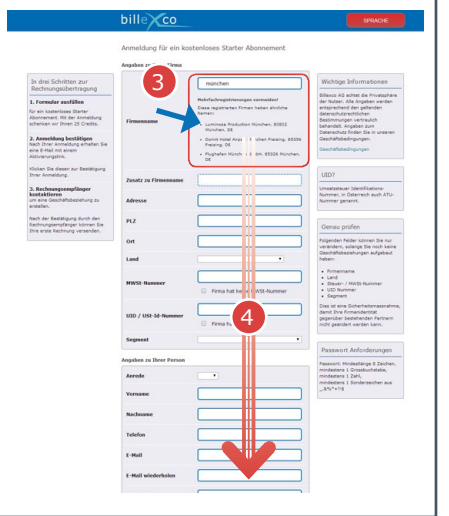

## Schritt 3

5. Klicken Sie auf den Aktivierungslink in der Bestätigungs-E-Mail

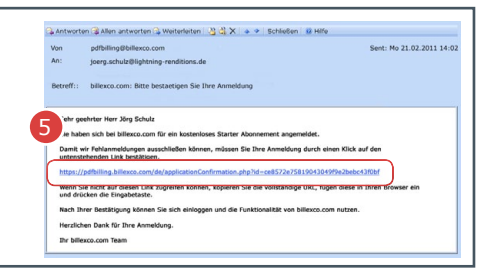

Hier finden Sie Hilfe:

Hilfe

?

• Videos in zahlreichen Sprachen Auf der Startseite von «www.billexco. com»

Billexco AG

helpdesk@billexco.com www.billexco.com

#### Schritt 4

- 6. Gehen Sie zu www.billexco.com
- 7. Loggen Sie sich mit Ihrem Benutzernamen und Passwort ein (aus Schritt 2)
- ➔ Achten Sie auf die Gro
  ß- und Kleinschreibung Ihrer Eingaben!

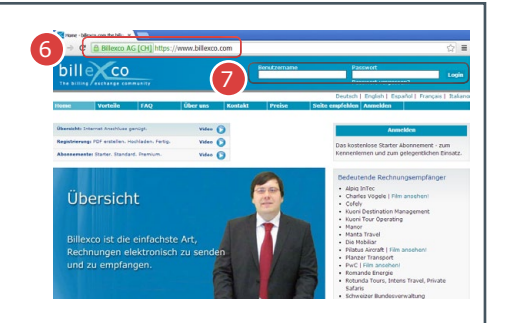